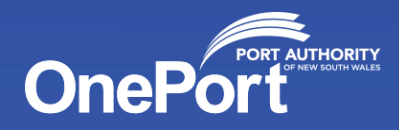

# OnePort Guidelines for Vessel Masters entering our Ports

## **Port Authority, NSW**

November 2022

## Guidelines for Vessel Masters entering our Ports

Below is a guide on how to complete a Masters Declaration for Vessel Masters entering our Ports.

- Please also see video link that explains what is required when entering the Port https://youtu.be/hSoMnccunpk
- This can also be found on the Port Authority, OnePort public website OnePort | Port Authority New South Wales (portauthoritynsw.com.au)

## On approach to our Ports

When your agent enters a booking for your vessel an automated "ARRIVAL" email will be sent to the vessel Master. The "ARRIVAL" email contains the "ARRIVAL" Masters Declaration. The Masters Declaration must be completed a minimum of 6 hours prior to your vessels arrival.

#### Arrival email example

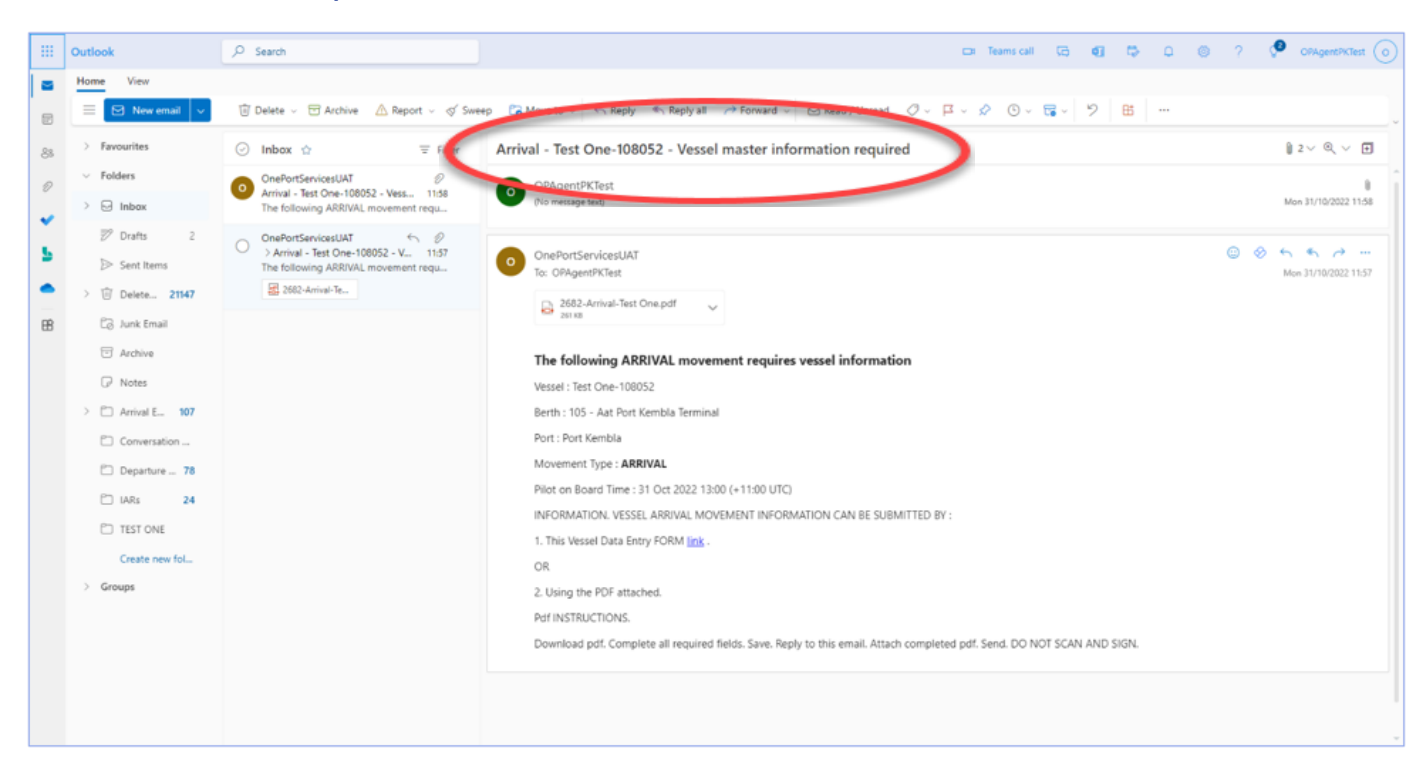

#### **Email information**

Information in the email heading will contain:

- Movement type
- Vessel name
- IMO
- Vessel master information required.

Information in the email content includes:

- A link
- A pdf
- Movement details
- Masters must submit the Masters Declaration using <u>one</u> of the two options "Link" or pdf."

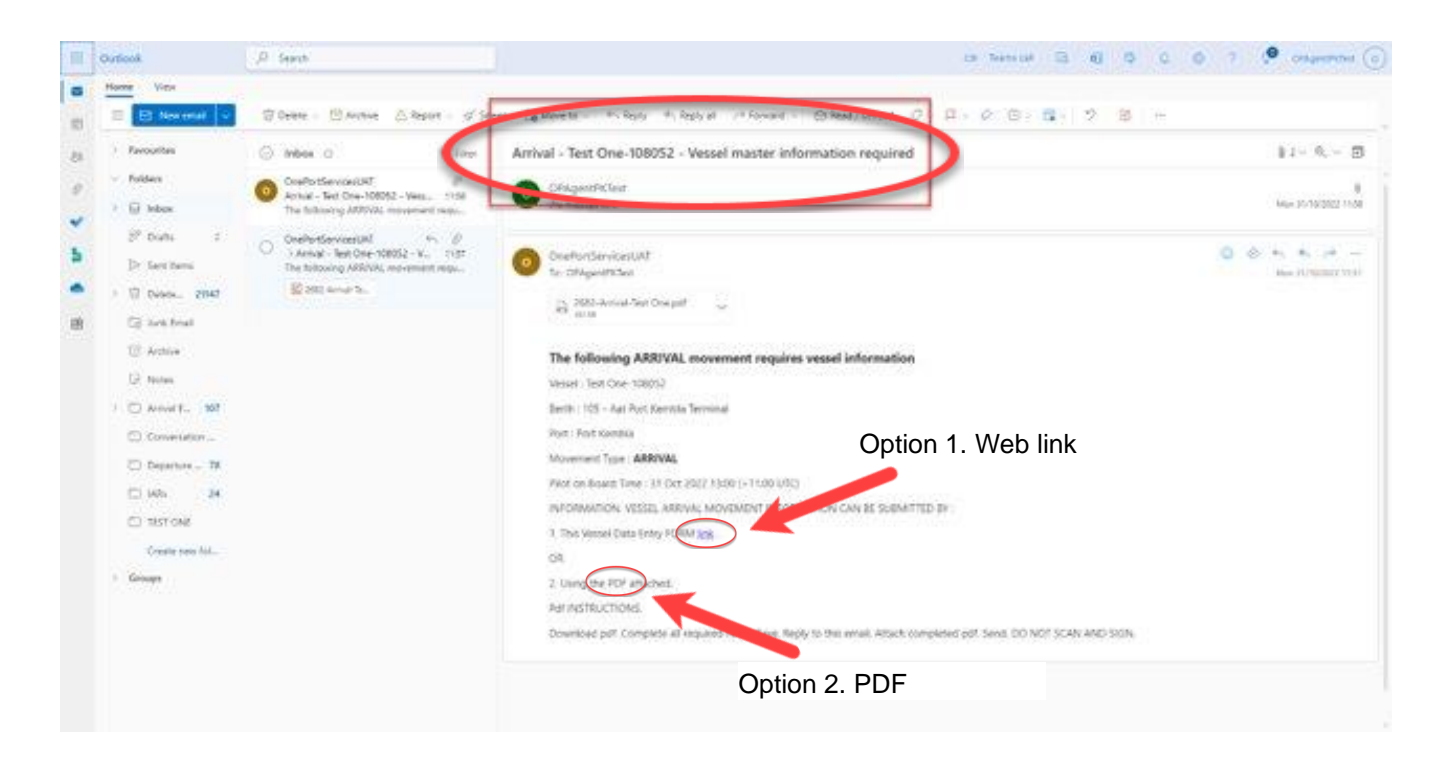

Option 1. Web link

Option 2. PDF

#### Submitting your Masters Declaration

There are two options to submit your vessel "Arrival" Masters Declaration.

- Option 1 via the Weblink
- Option 2 PDF attachment

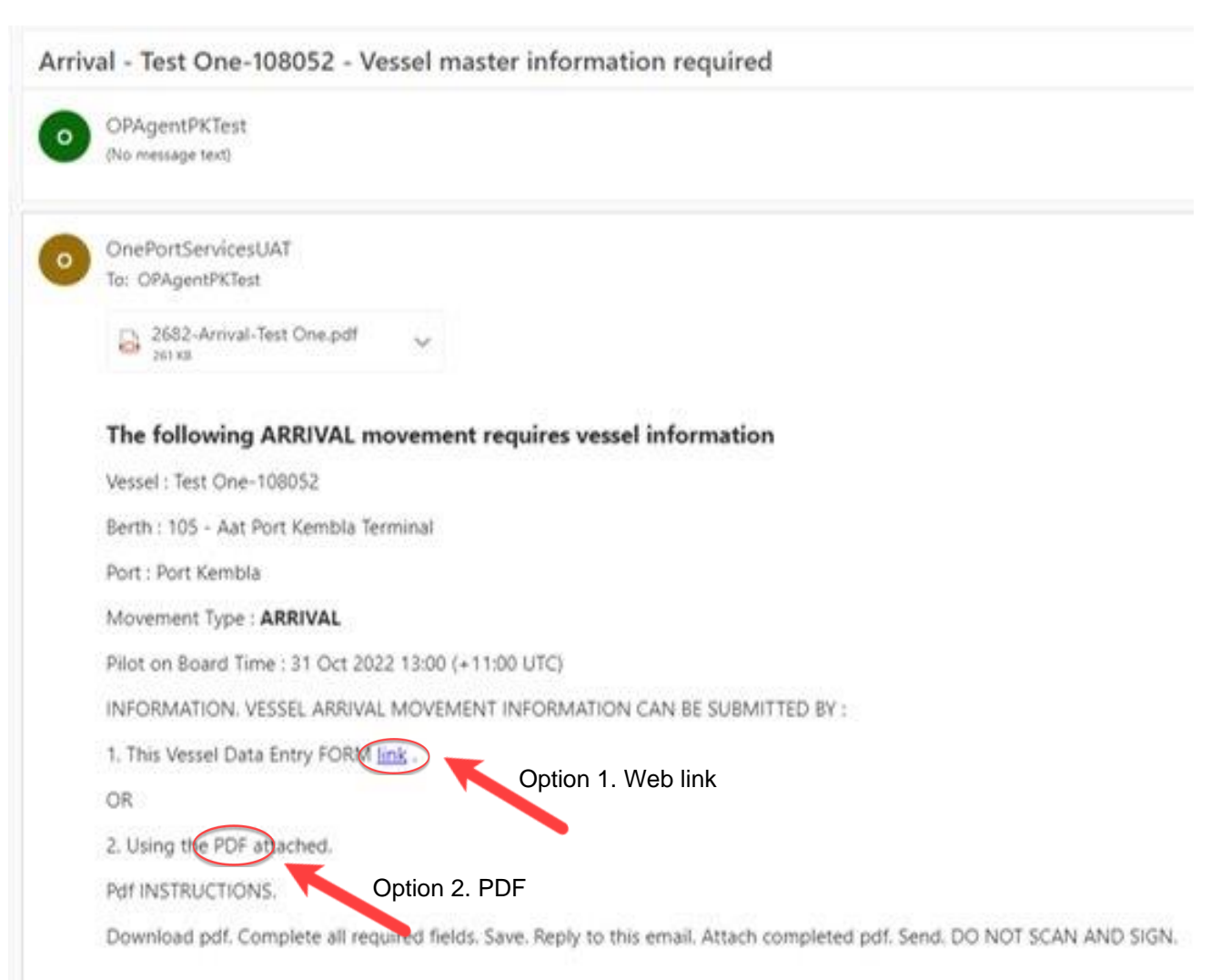

### How to complete the Masters Declaration using the Weblink

- Left Click on the Link. This will open a Masters Declaration.
- Complete all required fields marked with a red asterix (\*)
- When all required fields are filled. Select submit.

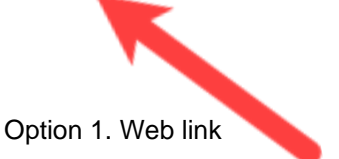

| Fw: Arrival                                            | Vessel master information required                                                 |
|--------------------------------------------------------|------------------------------------------------------------------------------------|
| OPAgentPKTest<br>To • Melissa Lane                     | $\left  \begin{array}{c} \\ \\ \\ \\ \\ \\ \\ \\ \\ \\ \\ \\ \\ \\ \\ \\ \\ \\ \\$ |
| ▶ 262 KB                                               |                                                                                    |
| Subject: Arrival - Ve                                  | essel master information required                                                  |
| The following ARRIVAL movemer                          | nt requires vessel information                                                     |
| vessei :<br>Berth : 103 - Aat Port Kembla Terminal     |                                                                                    |
| Port : Port Kembla                                     |                                                                                    |
| Movement Type : ARRIVAL                                |                                                                                    |
| Pilot on Board Time : 10 Nov 2022 09:30                | (+11:00 UTC)                                                                       |
| 1. This Vessel Data Entry FORM link .<br>OR            | ENTINFORMATION CAN BE SUBMITTED BY :                                               |
| Pdf INSTRUCTIONS.                                      |                                                                                    |
| Download pdf. Complete all required field<br>AND SIGN. | ds. Save. Reporto this email. Attach completed pdf. Send. DO NOT SCAN              |
|                                                        |                                                                                    |

Option 1. Web link

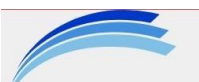

## Port Authority of New South Wales

**Arrival Master Declaration Newcastle** 

| Vessel:                                                                          |                                             |                    |          |
|----------------------------------------------------------------------------------|---------------------------------------------|--------------------|----------|
| IMO:                                                                             |                                             |                    |          |
| Call Sign:                                                                       |                                             |                    |          |
| Movement ID:                                                                     |                                             |                    |          |
| A rec                                                                            | d * indicates a required field that must co | ontain a response; |          |
|                                                                                  |                                             |                    |          |
| Arrival Vessel Information                                                       |                                             |                    |          |
| Displacement: *                                                                  |                                             |                    | t        |
| Fore Draft: *                                                                    |                                             |                    | m        |
| Mid Draft: *                                                                     | All fields with a                           |                    | m        |
| Aft Draft: *                                                                     | red asterix (*) must contain                |                    | m        |
| Mast Down Air Draft:                                                             | a response.                                 |                    | m        |
| Max Air Draft:                                                                   | Then select SUBMIT.                         |                    | m        |
| Container Stack Height:                                                          |                                             |                    | m        |
| Beam: *                                                                          |                                             |                    | m        |
| Bow to Gangway : *                                                               |                                             |                    | m        |
| Bow to Bridge: *                                                                 |                                             | 7                  | m        |
| KG (Vertical Metacentre): *                                                      |                                             |                    | m        |
| GM (Metacentric Height (Solid)): *                                               |                                             |                    | m        |
| <b>GM(f) (Metacentric Height (Fluid)):</b><br>GM(f) = GM – FSC(Free surface corr | *<br>rection)                               |                    | m        |
| KM (Transverse Metacentre): *<br>KM = KG + GM                                    |                                             |                    | m        |
| LBP (Length Between Perpendicul                                                  | ars): *                                     |                    | m        |
| Lines Type: *                                                                    |                                             | Select ~           |          |
| Pilot Ladder Type: *                                                             |                                             | Pilot Ladder       | <u> </u> |
| Bow Thruster Power: (if available)                                               |                                             | 0                  | kw       |
| Available Bow Thruster power (%):                                                | : (if available)                            |                    |          |
| Stern Thruster Power: (if available)                                             |                                             | 0                  | kw       |
| Available Stern Thruster Power: (%                                               | <b>6):</b> (if available)                   |                    |          |
| Bitts Safe Working Load: *                                                       |                                             |                    | t        |
| Fair/Panama Leads Safe Working I                                                 | _oad: *                                     |                    | t        |
| Is the vessel suitably trimmed by t                                              | he stern? *                                 | Select ~           |          |
| Is the vessel in ballast? *                                                      |                                             | Select ~           |          |
| Conditions of Class: *                                                           |                                             |                    |          |
| Security Level: *                                                                |                                             |                    |          |
| Helicopter Pilotage Capable: *                                                   |                                             | Select ~           |          |

| <u>Is the below equipment fully operational, in good working order</u>                      | and in compliance with the appropriate St | atutory requirements?   |
|---------------------------------------------------------------------------------------------|-------------------------------------------|-------------------------|
| Main Engine Operating astern: *                                                             |                                           | Select V                |
| Does the vessel have any current defect to any critical Na                                  | vigational or propulsion equipment: *     | Select ~                |
| Navigational or propulsion equipment Defect Details: *                                      |                                           |                         |
| Is Propeller fully immersed? *                                                              |                                           | Select V                |
| Bow Thruster Operational: *                                                                 |                                           | Select V                |
| Stern Thruster Operational: *                                                               |                                           | Select ~                |
| Number of steering Motors Running: *                                                        | red asterix (*) must contain              |                         |
| Steering (Follow Up / Non Follow Up / Emergency): *                                         | a response.                               | Select ~                |
| Steering Gear Operational: *                                                                | Then select SUBMIT.                       | Select V                |
| ECDIS Operational: *                                                                        |                                           | Select V                |
| Does the vessel have a primary and Secondary ECDIS with ENC cells and *                     |                                           | Select ~                |
| If No to above does the vessel have onboard<br>an updated paper chart AUS195 of the port? * |                                           | Select ~                |
| Gyro Compass Operational: *                                                                 |                                           | Select ~                |
| Gangway Operational: *                                                                      |                                           | Select ~                |
| Mooring/Winches Operational : *                                                             |                                           | Select ~                |
| VHF Operational: *                                                                          |                                           | Select V                |
| Pilot Card Available: *                                                                     |                                           | Select ~                |
| Pilot ladder rigged in accordance with IMO and SOLAS re                                     | quirements: *                             | Select v                |
| Anchors ready for Emergency: *                                                              |                                           | Select ~                |
| Dead Slow Ahead Speed:(kn) *                                                                |                                           | kn                      |
| Crew Standby Forward: *                                                                     |                                           | Select ~                |
| Health and Safety Information                                                               |                                           |                         |
| 1b - What date did you depart? *                                                            |                                           | dd/mm/yyyy 📰            |
| 2a - What was your second last port of call? *                                              |                                           |                         |
| 2b - What date did you depart? *                                                            |                                           | dd/mm/yyyy 📼            |
| 3 - Are there crew or passengers aboard who are currently                                   | v COVID-19 positive?*                     | Select ×                |
| 4 - Are any crew members whose role includes interaction                                    | with the Pilot COVID-19 positive?*        | Select ×                |
| If you answered YES to questions 3 or 4 above, please an                                    | swer questions 5 and 6 below:             |                         |
| 5 - Have you informed the vessel agent of the health statu                                  | is of your vessel?*                       | Select ~                |
| 6 - Has your agent updated the pre-arrival report (PAR) to                                  | show changed health status?*              | Select ~                |
| If you answered YES to any of the above questions 3 to 6, details: *                        | , please provide additional relevant      |                         |
| I have read and agree to the conditions contained within t any)*                            | he Harbour Masters Directions, and Ins    | structions (if Select ~ |
|                                                                                             | Submit                                    |                         |
|                                                                                             |                                           |                         |

Γ

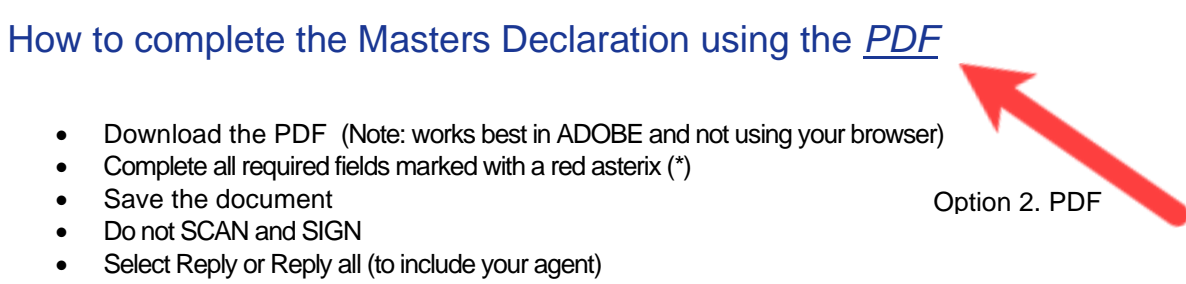

- Attach your completed pdf
- Select send

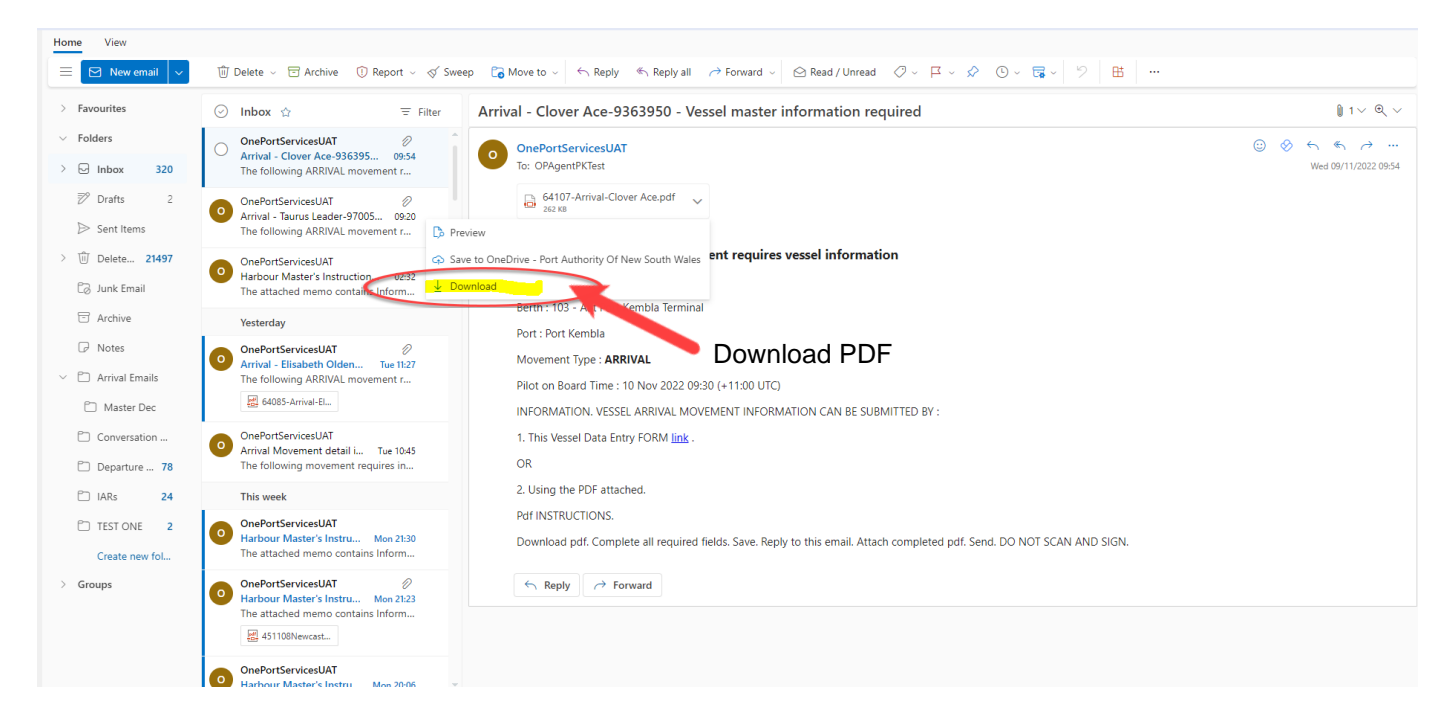

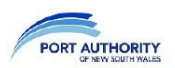

#### **ARRIVAL MASTERS DECLARATION**

Port: Movement Type: Arrival Berth: E1 Vessel: IMO: Call Sign: Movement ID. A red (\*) indicates a required fie

#### A red (\*) indicates a required field that must contain a response. VESSEL ARRIVAL INFORMATION

| Displacement (t):                 |                    |                            |                    | * |
|-----------------------------------|--------------------|----------------------------|--------------------|---|
| Fore Draft (m):                   |                    |                            |                    | * |
| Mid Draft (m):                    |                    |                            |                    | * |
| Aft Draft (m):                    |                    |                            |                    | * |
| Mast Down Air Draft (m):          |                    |                            |                    |   |
| Max Air Draft (m):                | All f              | ields w                    | vith a             |   |
| Container Stack Height (m):       | rad actaria        | / (*) m                    | ust contain        |   |
| Beam (m):                         |                    | ()                         | usi contain        | * |
| Bow To Gangway (m):               | ar                 | respon                     | se.                | * |
| Bow To Bridge (m):                | Th                 | en SA                      | VF                 | * |
| KG (Vertical Metacentre) (m):     |                    | 011 0/ (                   | V <b>L</b> .       | * |
| GM (Metacentric Height (Solid))   | (111).             |                            |                    | * |
| GM(f) (Metacentric Height (Fluid  | l)) (m):           |                            |                    | * |
| GM(f)(m) = GM - FSC(Free surf     | ace correction)    |                            |                    |   |
| KM (Transverse Metacentre) (m)    | Ċ.                 |                            |                    | * |
| KM(m) = KG + GM                   |                    |                            |                    |   |
| LBP (Length Between Perpendic     | ulars) (m):        |                            |                    | * |
| Lines Type:                       |                    | <ul> <li>Synthe</li> </ul> | etic               | * |
|                                   |                    | O Wire                     |                    |   |
|                                   |                    |                            |                    |   |
| Pilot Ladder Type:                |                    | Pilot L                    | adder              | * |
|                                   |                    | O Comb                     | ination Ladder     |   |
|                                   |                    | Arrival                    | Other (Helicopter) |   |
|                                   |                    |                            |                    |   |
| Vessel Helicopter Capable:        |                    | O Yes                      | No                 | * |
|                                   |                    |                            |                    |   |
| Bow Thruster Power: (kw) (if ava  | ilable)            | 0                          |                    |   |
| Available Bow Thruster power (%   | b) (if available)  |                            |                    |   |
| Stem Thruster Power: (kw) (if av  | ailable)           | 0                          |                    |   |
| Available Stern Thruster Power:   | (%) (if available) |                            |                    | _ |
| Bitts Safe Working Load: (t)      |                    |                            |                    | * |
| Fair/Panama leads SWL: (t)        |                    |                            |                    | * |
| Security Level (1/2/ or 3):       |                    | 0.14                       | 0.1                | * |
| is the vessel suitably trimmed by | the stern?         | O Yes                      | No                 | * |
| is the vessel in ballast?         |                    | U Yes                      | U NO               | * |
| Conditions of Class:              |                    |                            |                    | * |

| > | IS THE BELOW EQUIPMENT FULLY C<br>WORKING ORDER AND IN COMPLIAN |   |        |            | NAL,   |   |   |
|---|-----------------------------------------------------------------|---|--------|------------|--------|---|---|
|   | Main Engine Operating Astern:                                   |   | Vac    |            |        |   |   |
|   | Main Engine Operating Astern.                                   | 0 | res    | $\bullet$  | NO     | * |   |
|   | Does the vessel have any current delect to any                  | 0 | Vee    | 0          | NIE    |   |   |
|   | chucal Navigational or propulsion equipment.                    | 0 | res    | $\odot$    | NO     | * |   |
|   | Navigational or propulsion equipment                            |   |        |            |        |   | × |
|   | Delect Details.                                                 |   |        |            |        |   |   |
|   | Is Propeller fully immersed?                                    | 0 | Yes    |            | No     | * |   |
|   |                                                                 | U | 100    | 0          |        |   |   |
|   | Bow Thruster Operational                                        |   | Yes    |            |        | * |   |
|   |                                                                 | õ | No     |            |        |   |   |
|   |                                                                 | õ | Limite | d C        | apacit |   |   |
|   |                                                                 | 0 | Not A  | nnli       | cable  | , |   |
|   |                                                                 | 0 | 110171 | ppin       | oubio  |   |   |
|   | Stern Thruster Operational                                      |   | Yes    |            |        | * |   |
|   |                                                                 | 0 | No     |            |        |   |   |
|   |                                                                 | 0 | Limite | od C       | anacit | v |   |
|   |                                                                 | 0 | Not A  | nnli       | cable  | , |   |
|   |                                                                 | U | 11017  | ppin       | Jubio  |   |   |
|   | Number of steering Motors Running:                              |   |        |            |        |   | * |
|   | Steering (Follow Up / Non Follow Up / Emergency):               | 0 | Yes    |            | No     | * |   |
|   | Steering Gear Operational                                       | Õ | Yes    | •          | No     | * |   |
|   | ECDIS Operational                                               | õ | Yes    | õ          | No     | * |   |
|   | Does the vessel have a primary and Secondary                    | - |        | -          |        |   |   |
|   | ECDIS with ENC cells and ?                                      | 0 | Yes    | $\bigcirc$ | No     | * |   |
|   | If No to above does the vessel have a full                      |   |        |            |        |   |   |
|   | set of updated paper chart AUS195 of the port                   | 0 | Yes    | $\bigcirc$ | No     | * |   |
|   | Gyro Compass Operational                                        | 0 | Yes    | •          | No     | * |   |
|   | Gangway Operational                                             | 0 | Yes    | •          | No     | * |   |
|   | Mooring/Winches Operational                                     | 0 | Yes    | •          | No     | * |   |
|   | VHF Operational                                                 | 0 | Yes    | •          | No     | * |   |
|   | Pilot Card Available:                                           | 0 | Yes    | •          | No     | * |   |
|   | Pilot ladder rigged in accordance with IMO                      |   |        |            |        |   |   |
|   | and SOLAS requirements?                                         | 0 | Yes    | $\odot$    | No     | × |   |
|   | Anchors ready for Emergency                                     | 0 | Yes    | •          | No     | * |   |
|   | Dead Slow Ahead Speed (kn):                                     |   |        |            |        |   | * |
|   | Crew Standby Forward                                            | 0 | Yes    | •          | No     | * |   |
|   |                                                                 |   |        |            |        |   |   |

#### HEALTH AND SAFETY INFORMATION

| 1a - What was your last port of call?                |          |            |              | *      |
|------------------------------------------------------|----------|------------|--------------|--------|
| 1b - What date did you depart?                       |          |            |              | *      |
| 2a - What was your second last port of call?         |          |            |              | *      |
| 2b - What date did you depart?                       |          |            |              | *      |
| 3 - Are there crew or passengers aboard              |          |            |              |        |
| who are currently COVID-19 positive?                 | O Yes    | No         | *            |        |
| 4 - Are any crew members whose role includes         |          |            |              |        |
| interaction with the Pilot COVID-19 positive?        | O Yes    | No         | *            |        |
| If you answered YES to questions 3 or 4 above, ple   | ase answ | er questio | ns 5 and 6 I | oelow; |
| 5 - Have you informed the vessel agent of the        |          |            |              |        |
| health status of your vessel?                        | O Yes    | No         | *            |        |
| 6 - Has your agent updated the pre-arrival report (P | AR)      |            |              |        |
| to show changed health status?                       | O Yes    | No         | *            |        |
| If you answered YES to any of the above questions    |          |            |              | *      |
| 3 to 6, please provide additional relevant details:  |          |            |              |        |
|                                                      |          |            |              |        |

I have read and agree to the conditions contained within the Harbour Masters Directions , and Instructions (if any).

#### Master Declaration submitted successfully

When the information is successfully submitted:

- You will receive a reply email confirming the information has been successfully received
- The email may take up to 15 minutes to appear in your inbox
- It will show a message that says "The following movement has received vessel information" in addition to:
  - Vessel Name
    - o Berth
    - o Port
    - Movement Type
    - Pilot on board time

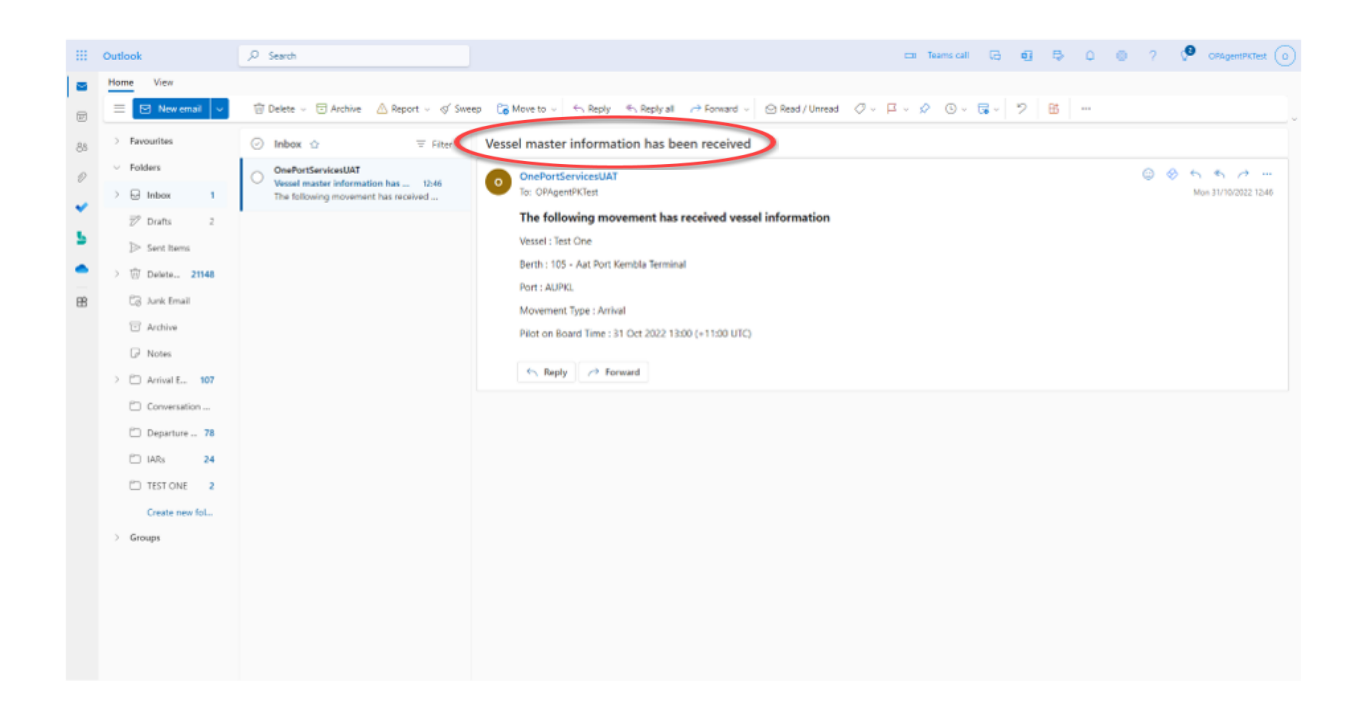

#### Master Declaration submission unsuccessful

When the information is unsuccessfully submitted:

• You will receive and email stating "Masters Declaration failed to process."

|                                                                                                    | → Forward - 😔 Read / Unread                                                       | 0 - F       | - 4      |         | 8-       |
|----------------------------------------------------------------------------------------------------|-----------------------------------------------------------------------------------|-------------|----------|---------|----------|
| ster Declaration failed to proces                                                                                                    | s                                                                                 |             |          |         |          |
| Other words of Second AV                                                                                                    |                                                                                   |             |          |         |          |
| To: OPAgentPKTest                                                                                                    |                                                                                   |             |          |         |          |
| 4340752617-Departure-The _ 🗸                                                                                                    | 34075OriginalMail                                                                 | 4           |          |         |          |
| 2 attachments (271 KB) 🗢 Save all to OneDriv                                                                                                    | e - Port Authority Of New South Wales 👍                                           | Download al | C        |         |          |
| The attached Vessel Master Decl                                                                                                    | aration failed to process.                                                        |             |          |         |          |
| Please check check all details and resubi                                                                                                    | mit the pdf in the correct format to                                              | OnePortSe   | INCESUAT | eportau | thorityn |
|                                                                                                    |                                                                                   |             | mang m   |         |          |
| Please note that scanned copies of the V                                                                                                    | /essel Master Declaration form cann                                               | ot be proc  | essed.   |         |          |
| Please note that scanned copies of the V<br>This is an automated response please do                                                                                                    | lessel Master Declaration form cann<br>o not reply to this email.                 | iot be proc | essed.   |         |          |
| Please note that scanned copies of the V<br>This is an automated response please do<br>Did you get tha? Please see attached.                                                                 | Vessel Master Declaration form cann<br>o not reply to this email.                 | iot be prov | essed.   |         |          |
| Please note that scanned copies of the V<br>This is an automated response please do<br>Did you get tha? Please see attached. P<br>C Are the suggestions above helpful?                       | Vessel Master Declaration form cann<br>o not reply to this email.<br>Indue print. | iot be prov | ressed.  |         |          |
| Please note that scanned copies of the V This is an automated response please de Did you get tha? Please see attached. P C Are the suggestions above helpful?  Repty C Forward               | Vessel Master Declaration form cann<br>o not reply to this email.<br>Inse print.  | not be prov | ressed.  |         |          |
| Please note that scanned copies of the V<br>This is an automated response please do<br>Did you get this? Please see attached. P<br>C Are the suggestions above helpful? V<br>S Repty Proward | Vessel Master Declaration form cannot not reply to this email.                    | iot be prov | tessed.  |         |          |

#### **Editing submitted Masters Declarations**

You may need to update your Masters Declaration after it has been submitted or VTS may ask you to update information.

To edit the link:

- Select the link in the Movement email. The previously submitted responses will appear in the Masters Declaration.
- Add/update information in the information fields
- Select Submit

To edit the pdf

- Open the downloaded pdf that was previously sent
- Add/update information in the information fields
- Save
- Reply to movement email
- Attach updated pdf

#### Master Declaration submission unsuccessful

Please check that:

- All required fields marked with a red asterix (\*) have a response
- If using the pdf, check the pdf to ensure that all answers were saved in the attachment
- Scanned or copied PDFs cannot be processed. Do not SCAN and SEND the pdf
- The link or pdf you are using is for this visit and not from a previous visit to Port.

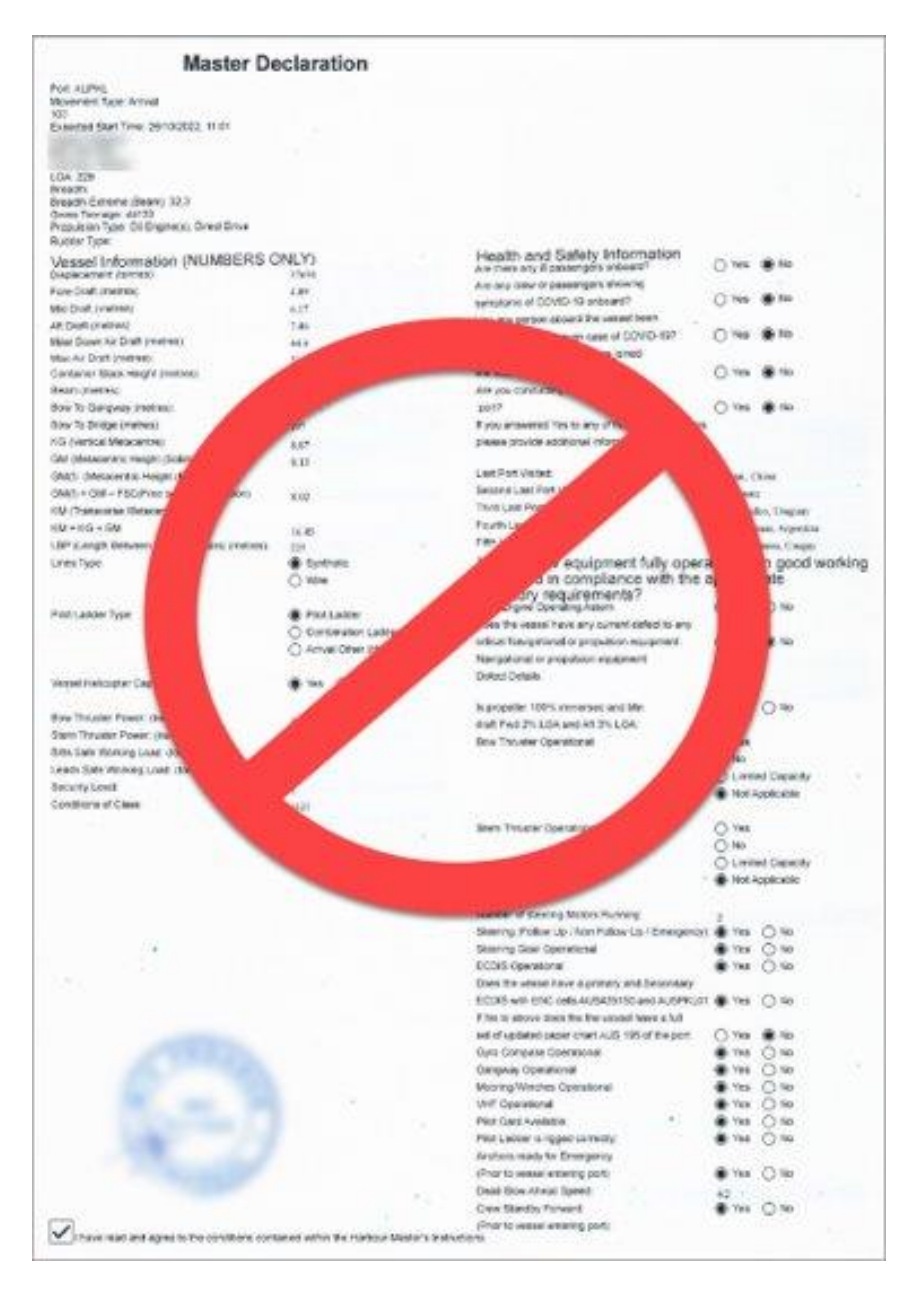

## In Port Requirements

Once you have arrived in Port and your vessel is alongside the system will send you an email for the Masters Declaration to be completed for the next movement your agent has booked in our system. All Masters Declarations can be completed as shown in the examples above, via link or PDF.

Other types of Movement in Port that require a Masters Declaration to be completed include:

- Shift
- Removal
- Departure

The email will clearly state which movement the Masters Declaration must be completed for in the:

- Email SUBJECT
- pdf Name in email attachment
- pdf
- Link Heading
- Email Content

See "Shift" example below.

| Shift-ANL Explorer.pdf 🛓 Download 📇 Pr                                                                               | at o for a cristerine                          |                                                                                                    |                                                                                                    | CED Hide email                                                    | B                  |
|----------------------------------------------------------------------------------------------------|------------------------------------------------|----------------------------------------------------------------------------------------------------|----------------------------------------------------------------------------------------------------|-------------------------------------------------------------------|--------------------|
| PORT AUTHORITY SHIFT MAS                                                                                             | TERS DECLARA                                   | TION - ALONG WHARF 110                                                                                         | >                                                                                                    | Shift - ANL Explorer-8506098 - Vessel master information required | 1 🗸 (              |
| Movement Type: Shift<br>Berth: 110<br>Vessel: ANL Explorer<br>IMO: 8506098<br>Call Sign: 2AFK5<br>Movement ID: 05812 |                                                |                                                                                                    |                                                                                                    | OnePartServicesUAT                                                | <i>₩</i><br>0/2022 |
| A red (*) indicates a required field that                                                                            | t must contain a menones                       |                                                                                                    |                                                                                                    | 260 X8                                                            |                    |
| VESSEL SHIET INFORMATION                                                                                             | t must contain a response.                     | IS THE RELOW FOURMENT FULLY                                                                                    | OPERATIONAL IN COOP                                                                                                    |                                                                   |                    |
| Disclosurest (%                                                                                                    |                                                | IS THE BELOW EQUIPMENT POLET                                                                                   | OF ERATIONAL, IN GOOD                                                                                                    |                                                                   |                    |
| Fore Draft (m):                                                                                                    | 4                                              | WORKING ORDER AND IN COMPLIA                                                                                   | WUE DE OURSELEUTET                                                                                                    | The following SHIFT movement requires vessel                      |                    |
| Mid Draft (m)                                                                                                    |                                                | WITH THE APPROPRIATE STATUTO                                                                                   | RY REQUIREMENTS?                                                                                                    | information                                                       |                    |
| Aft Draft (m):                                                                                                    | 4                                              | Main Engine Operating Astern:                                                                                  | 🖉 🐨 Yes 🕐 No 🔹                                                                                                    | Vessel - ANI Evolorer-8505098                                     |                    |
| Mast Down Air Draft (m):                                                                                             |                                                | Does the vessel have any current detect to any                                                                 |                                                                                                    | Nebel Mile Explorer 4346636                                       |                    |
| May Air Draft (m):                                                                                                   | 2                                              | critical Navigational or propulsion equipment.                                                                 | Yes No *                                                                                                    | Berth : 110 - Bluescope Roro Berth                                |                    |
| Container Stack Height (m):                                                                                          |                                                | Navigational or propulsion equipment                                                                           | NIL                                                                                                    | * (hith (25))                                                     |                    |
| Beam (m):                                                                                                    | 32.2                                           | Detect Details:                                                                                                | and the second second s | (Snitt (25) m)                                                    |                    |
| Bow To Gangway (m):                                                                                                  | 150                                            | Is Proceller fully immersed?                                                                                   | Wes No .                                                                                                    | Port : Port Kembla                                                |                    |
| Bow To Bridge (m):                                                                                                   | 15                                             |                                                                                                    |                                                                                                    |                                                                   |                    |
| KG (Vertical Metacentre) (m);                                                                                        |                                                | Bow Thruster Operational                                                                                       | Yes .                                                                                                    | Movement Type : SHIFT                                             |                    |
| GM (Metacentric Height (Solid)) (m):                                                                                 | 1                                              |                                                                                                    | O No                                                                                                    | Pilot on Board Time : 28 Oct 2022 18:30 (+11:00 UTC)              |                    |
| GM(f) (Metacentric Height (Fluid)) (m);                                                                              |                                                |                                                                                                    | C Limited Capacity                                                                                                    |                                                                   |                    |
| GM(f)(m) = GM - FSC(Free surface correction)                                                                         | - 0                                            |                                                                                                    | Not Applicable                                                                                                    | INFORMATION. VESSEL SHIFT MOVEMENT INFORMATION C                  | AN BE              |
| KM (Transverse Metacentre) (m):                                                                                      |                                                |                                                                                                    |                                                                                                    | SUBMITTED BY :                                                    |                    |
| KM(m) = KG + GM                                                                                                    |                                                | Stern Thruster Operational:                                                                                    | Yes .                                                                                                    | 1. This Vessel Data Entry FORM link                               |                    |
| LBP (Length Between Perpendiculars) (m):                                                                             | 202                                            | •                                                                                                    | No                                                                                                    |                                                                   |                    |
| Lines Type:                                                                                                    | Synthetic                                      |                                                                                                    | C Limited Capacity                                                                                                    | OR                                                                |                    |
|                                                                                                    | O Wire                                         |                                                                                                    | Not Applicable                                                                                                    | 2. Using the PDF attached.                                        |                    |
| Pilot Ladder Type:                                                                                                   | Pilot Ladder                                   | * Number of steering Motors Running:                                                                           | 2                                                                                                    | Pdf INSTRUCTIONS.                                                 |                    |
|                                                                                                    | O Combination Ladder                           | Steering (Follow Up / Non Follow Up / Emergency                                                                | r): 🖲 Yes 🚫 No 🔹                                                                                                    | Download adf. Complete all required fields. Save Peaks to th      | ir ami             |
|                                                                                                    | <ul> <li>Arrival Other (Helicopter)</li> </ul> | Steering Gear Operational                                                                                      | Yes 🔿 No 🔹                                                                                                    | Attach completed pdf. Send. DO NOT SCAN AND SIGN                  | to citle           |
|                                                                                                    |                                                | ECDIS Operational                                                                                              | 🖲 Yes 🔿 No 🔹                                                                                                    | Contract Comparison Proc. Series and The States                   |                    |
| Vessel Helicopter Capable:                                                                                           | 🚫 Yes 💿 No                                     | Does the vessel have a primary and Secondary                                                                   | active settion of                                                                                                    |                                                                   |                    |
|                                                                                                    |                                                | ECDIS with ENC cells AUS435150 and AUSPKL0                                                                     | 17 🖲 Yes 🔘 No 🔹                                                                                                    | ← Reply → Forward                                                 |                    |
| Bow Thruster Power: (kw) (if available)                                                                              | 0                                              | If No to above does the vessel have a full                                                                     |                                                                                                    |                                                                   |                    |
| A subship Bass Threader some (B/1 M such this)                                                                       |                                                | a second a second second second second second second second second second second second second second second s | (A) 11 (A) 11 (A)                                                                                                    | 2                                                                 |                    |

#### See "Removal" example below.

| Outlook                                  | O Search                                                                                           |                                                                                                    | 1                                                                |                                                                                                    | car Teams cull 🕞 🗐 🔂 Q 🛞 🤊 OragentPictus                                                                                                    |
|------------------------------------------|----------------------------------------------------------------------------------------------------|----------------------------------------------------------------------------------------------------|------------------------------------------------------------------|----------------------------------------------------------------------------------------------------|----------------------------------------------------------------------------------------------------|
| 2642-Remo                                | wal-Tai Xing.pdf 🛓 Download 👶 Prin                                                                 | oneonie                                                                                                    |                                                                  |                                                                                                    | 프 Hide email 다 ×                                                                                                    |
| Por                                      | REMOVAL                                                                                            | MASTERS DECL                                                                                                    | ARATION - FROM 106 TO 1                                          | 07                                                                                                    | Removal - Tai Xing-9930909 - Vessel $$\rm $1 > \ \ensuremath{\mathbb{Q}}_{2} > $\rm $\ \ensuremath{\mathbb{Q}}_{2} > $\rm $\ \ensuremath{\mathbb{Q}}_{2} > $\rm $\rm $\ \ensuremath{\mathbb{Q}}_{2} > $\rm $\rm $\rm $\rm $\rm $\rm $\rm $\rm $\rm $\rm $\rm $\rm $\rm $                                                                                                    |
| Mon<br>Bert<br>Ves<br>IMC<br>Call<br>Mon | vement Type: Removal<br>th: 106<br>sel: Tai Xing<br>): 9930909<br>I Sign: VRUJ2<br>vement ID: 2642 |                                                                                                    |                                                                  |                                                                                                    | OnePortServicesUAT         Image: Second Second |
| Ar                                       | red (*) indicates a required field that                                                            | t must contain a response.                                                                                                    |                                                                  |                                                                                                    | 270.60                                                                                                    |
| VE                                       | SSEL REMOVAL INFORMATION                                                                           |                                                                                                    | IS THE BELOW EQUIPMENT FULLY                                     | OPERATIONAL, IN GOOD                                                                                           |                                                                                                    |
| Dis                                      | placement (t):                                                                                     |                                                                                                    | <ul> <li>WORKING ORDER AND IN COMPLIA</li> </ul>                 | ANCE                                                                                                    | The following REMOVAL movement requires vessel                                                                                                    |
| For                                      | e Draft (m):                                                                                       |                                                                                                    | WITH THE APPROPRIATE STATUTO                                     | RY REQUIREMENTS?                                                                                               | information                                                                                                    |
| Mid                                      | I Draft (m):                                                                                       |                                                                                                    | * Main Engine Operating Astern:                                  | Yes () No .                                                                                                    | Verral / Tei Ying-0820000                                                                                                    |
| Afti                                     | Draft (m):                                                                                         |                                                                                                    | * Does the vessel have any current defect to any                 |                                                                                                    | 163361 101 Xing - 3530303                                                                                                    |
| Mat                                      | st Down Air Draft (m):                                                                             |                                                                                                    | critical Navigational or propulsion equipment:                   | Yes No .                                                                                                    | Berth : 106 - Aat Port Kembla Terminal                                                                                                    |
| Max                                      | x Air Draft (m):                                                                                   |                                                                                                    | Navigational or propulsion equipment                             | 10.14                                                                                                    | Data Data Kamble                                                                                                    |
| Con                                      | ntainer Stack Height (m):                                                                          |                                                                                                    | Defect Details:                                                  | NO GENELS                                                                                                    | Port : Port Kempla                                                                                                    |
| Bea                                      | am (m):                                                                                            | 23                                                                                                    |                                                                  |                                                                                                    | Movement Type : REMOVAL                                                                                                    |
| Boy                                      | w To Gangway (m):                                                                                  | 123                                                                                                    | Is Propeller fully immersed?                                     | 🖲 Yes 🕐 No 🔹                                                                                                   |                                                                                                    |
| Boy                                      | w To Bridge (m):                                                                                   | 123                                                                                                    |                                                                  |                                                                                                    | Pilot on Board Time : 30 Oct 2022 09:00 (+11:00 UTC)                                                                                                    |
| KG                                       | (Vertical Metacentre) (m):                                                                         |                                                                                                    | * Bow Thruster Operational:                                      | Yes                                                                                                    | INFORMATION, VESSEL REMOVAL MOVEMENT INFORMATION CAN                                                                                                    |
| GM                                       | (Metacentric Height (Solid)) (m):                                                                  |                                                                                                    |                                                                  | () No                                                                                                    | BE SUBMITTED BY :                                                                                                    |
| GM                                       | (f) (Metacentric Height (Fluid)) (m):                                                              |                                                                                                    |                                                                  | O Limited Capacity                                                                                             |                                                                                                    |
| GM                                       | (f)(m) = GM - FSC(Free surface correction)                                                         |                                                                                                    |                                                                  | Not Applicable                                                                                                 | 1. This Vessel Data Entry FORM Link .                                                                                                    |
| KM                                       | (Transverse Metacentre) (m):                                                                       |                                                                                                    |                                                                  |                                                                                                    | OR                                                                                                    |
| KM                                       | (m) = KG + GM                                                                                      |                                                                                                    | <ul> <li>Stern Thruster Operational;</li> </ul>                  | 🔿 Yes 🔹                                                                                                    | - ON                                                                                                    |
| LBP                                      | P (Length Between Perpendiculars) (m):                                                             | 196.5                                                                                                    | •                                                                | O No                                                                                                    | <ol><li>Using the PDF attached.</li></ol>                                                                                                    |
| Une                                      | es Type:                                                                                           | Synthetic                                                                                                    | *                                                                | C Limited Capacity                                                                                             | Def INISTRUCTIONIS                                                                                                    |
|                                          |                                                                                                    | O Wire                                                                                                    |                                                                  | Not Applicable                                                                                                 | POLINSTRUCTIONS.                                                                                                    |
|                                          |                                                                                                    |                                                                                                    |                                                                  |                                                                                                    | Download pdf. Complete all required fields. Save. Reply to this email.                                                                                                    |
| Pilo                                     | it Ladder Type:                                                                                    | Pilot Ladder                                                                                                    | <ul> <li>Number of steering Motors Running:</li> </ul>           | 2 *                                                                                                    | Attach completed pdf. Send. DO NOT SCAN AND SIGN.                                                                                                    |
|                                          |                                                                                                    | Combination Ladder                                                                                                    | Steering (Follow Up / Non Follow Up / Emergence                  | y); 🕐 Yes 🔘 No 🔹                                                                                               |                                                                                                    |
|                                          |                                                                                                    | <ul> <li>Arrival Other (Helicopter)</li> </ul>                                                                                                    | Steering Gear Operational                                        | Yes   No                                                                                                    |                                                                                                    |
|                                          | 5.0 8 12                                                                                           | 100 March 100 March 100 Ma | ECDIS Operational                                                | 💌 Yes 🔘 No 🍨                                                                                                   | The Repry / Porward                                                                                                    |
| Ves                                      | isel Helicopter Capable:                                                                           | 🔾 Yes 🛞 No                                                                                                    | <ul> <li>Does the vessel have a primary and Secondary</li> </ul> | The second cardinal second second second second second second second second second second second second second |                                                                                                    |
|                                          |                                                                                                    |                                                                                                    | ECDIS with ENC cells AUS435150 and AU5PKL                        | 017 @ Yes 🕐 No 🄹                                                                                               |                                                                                                    |
| Boy                                      | w Thruster Power: (kw)                                                                             | 1000                                                                                                    | If No to above does the vessel have a full                       | Charles of the second state of the                                                                             |                                                                                                    |
| Ava                                      | allable Bow Thruster power (%)                                                                     | 90                                                                                                    | set of updated paper chart AUS195 of the port                    | 🕐 Yes 🔿 No 🄺                                                                                                   | *                                                                                                    |

#### See "Departure" example below.

| -Departure-Tai Xing.pdf 🛓 Download 🔒                                                                                | Print Concernence                              |                                                 |                           | CED Hide email C                                                                                                    |
|----------------------------------------------------------------------------------------------------|------------------------------------------------|-------------------------------------------------|---------------------------|----------------------------------------------------------------------------------------------------|
|                                                                                                    | RE MASTERS DE                                  | CLARATION Port Kembl                            |                           | Departure - Tai Xing-9930909 - Vessel                                                                                    |
| Movement Type: Departure<br>Berth: 107<br>Vessel: Tal Xing<br>IMO: 9930909<br>Call Sign: VRUJ2<br>Movement ID: 2640 |                                                |                                                 |                           | OnePortServicesUAT                                                                                                    |
| A red (*) indicates a required field th                                                                             | nat must contain a response.                   |                                                 |                           | 50 D1 88                                                                                                    |
| VESSEL DEPARTURE INFORMATI                                                                                          | ON                                             | IS THE BELOW EQUIPMENT FU                       | ILLY OPERATIONAL. IN GOOD |                                                                                                    |
| Displacement (t):                                                                                                   | 45000                                          | * WORKING ORDER AND IN COM                      | PLIANCE                   | The following DEPARTURE movement requires vessel                                                                         |
| Fore Draft (m):                                                                                                    | 23                                             | WITH THE ADDOODDIATE STAT                       | LITORY REQUIREMENTS?      | information                                                                                                    |
| Mid Draft (m):                                                                                                    | 24                                             | WITH THE APPROPRIATE STAT                       | UTORT REQUIREMENTS?       |                                                                                                    |
| Aft Draft (m):                                                                                                    | 25                                             | Main Engine Operating Astern:                   | Tes No -                  | Vessel : Tai Xing-9930909                                                                                                |
| Mast Down Air Draft (m):                                                                                            |                                                | Loes the vessel have any current delect to      | arry                      | Berth : 107 - Aat Port Kembla Terminal                                                                                   |
| Max Air Draft (m):                                                                                                  | -                                              | critical wavgational of propulsion equipment    | C Tes ( NO                |                                                                                                    |
| Container Stack Height (m):                                                                                         |                                                | Navigational or propulsion equipment            | Nil defects               | Port : Port Kembla                                                                                                    |
| Beam (m):                                                                                                    | 23                                             | a Detect Details:                               |                           | Mountment Tune : DEPARTURE                                                                                               |
| Bow To Gangway (m):                                                                                                 | 123                                            | Is Proceller fully immersed?                    | Yes O No +                | movement type . DEPARTORE                                                                                                |
| Bow To Bridge (m):                                                                                                  | 121                                            |                                                 |                           | Pilot on Board Time : 02 Nov 2022 00:30 (+11:00 UTC)                                                                     |
| KG (Vertical Metacentre) (m):                                                                                       |                                                | Bow Thruster Operational                        | · Yes                     |                                                                                                    |
| GM (Metacentric Height (Solid)) (m):                                                                                | 7                                              |                                                 | () No                     | INFORMATION, VESSEL DEPARTURE MOVEMENT INFORMATION C                                                                     |
| GM(f) (Metacentric Height (Fluid)) (m):                                                                             | 6                                              |                                                 | C Limited Capacity        | DE SOOMITED DE .                                                                                                    |
| GM(f)(m) = GM - FSC(Free surface correction)                                                                        | 1                                              |                                                 | Not Applicable            | 1. This Vessel Data Entry FORM link .                                                                                    |
| KM (Transverse Metacentre) (m):                                                                                     | 13                                             |                                                 | 0.00                      |                                                                                                    |
| KM(m) = KG + GM                                                                                                    |                                                | <ul> <li>Stern Thruster Operational:</li> </ul> | O Yes •                   | UR .                                                                                                    |
| LBP (Length Between Perpendiculars) (m):                                                                            | 196.5                                          |                                                 | O No                      | 2. Using the PDF attached.                                                                                               |
| Lines Type:                                                                                                    | Synthetic                                      |                                                 | C Limited Capacity        |                                                                                                    |
|                                                                                                    | O Wire                                         |                                                 | Not Applicable            | Pdf INSTRUCTIONS.                                                                                                    |
| Pilot Ladder Type:                                                                                                  | Pilot Ladder                                   | * Number of steering Motors Running:            | 2                         | Download pdf. Complete all required fields. Save. Reply to this em.<br>Attach completed pdf. Send, DO NOT SCAN AND SIGN. |
|                                                                                                    | Combination Ladder                             | Steering (Follow Up / Non Follow Up / Emer      | rgency): 🛞 Yes 🚫 No 🔹     |                                                                                                    |
|                                                                                                    | <ul> <li>Arrival Other (Helicopter)</li> </ul> | Steering Gear Operational                       | 🖲 Yes 🔘 No 🔹              |                                                                                                    |
|                                                                                                    |                                                | ECDIS Operational                               | 🖲 Yes 🚫 No 🔹              | S Reply A Forward                                                                                                    |
| Vessel Helicopter Capable:                                                                                          | 🔿 Yes 💿 No                                     | * Does the vessel have a primary and Secon      | sary                      |                                                                                                    |
|                                                                                                    |                                                | ECDIS with ENC cells AUS435150 and AUS          | PKL01? Yes ONo ·          |                                                                                                    |
| Bow Thruster Power: (kw)                                                                                            | 1000                                           | * If No to above does the vessel have a full    | VALUE DAVIS DAVIS DAVIS   |                                                                                                    |
| Auxilable Bour Thruster neuron (%)                                                                                  | 00                                             | * and of undated paper short AUCIDE of the p    | and the Child             | *                                                                                                    |

## Trouble shooting and support

#### What if I don't receive the email?

• Check your Junk and Spam folder. If it is not there, advise your agent who will be able to follow up for you or alternatively contact VTS and ask them to resend to you.

#### What if I have no internet reception or am having IT issues?

- Please wait until you are closer to Port to submit the pdf or link. The VTS requires the Masters Declaration a minimum of 6 hours prior to your pilot boarding.
- Remember you can contact VTS on approach.

Port Authority of NSWMillers Point NSW 2000Eenquiries@portauthoritynsw.com.auWportauthoritynsw.com.au

© Port Authority of NSW

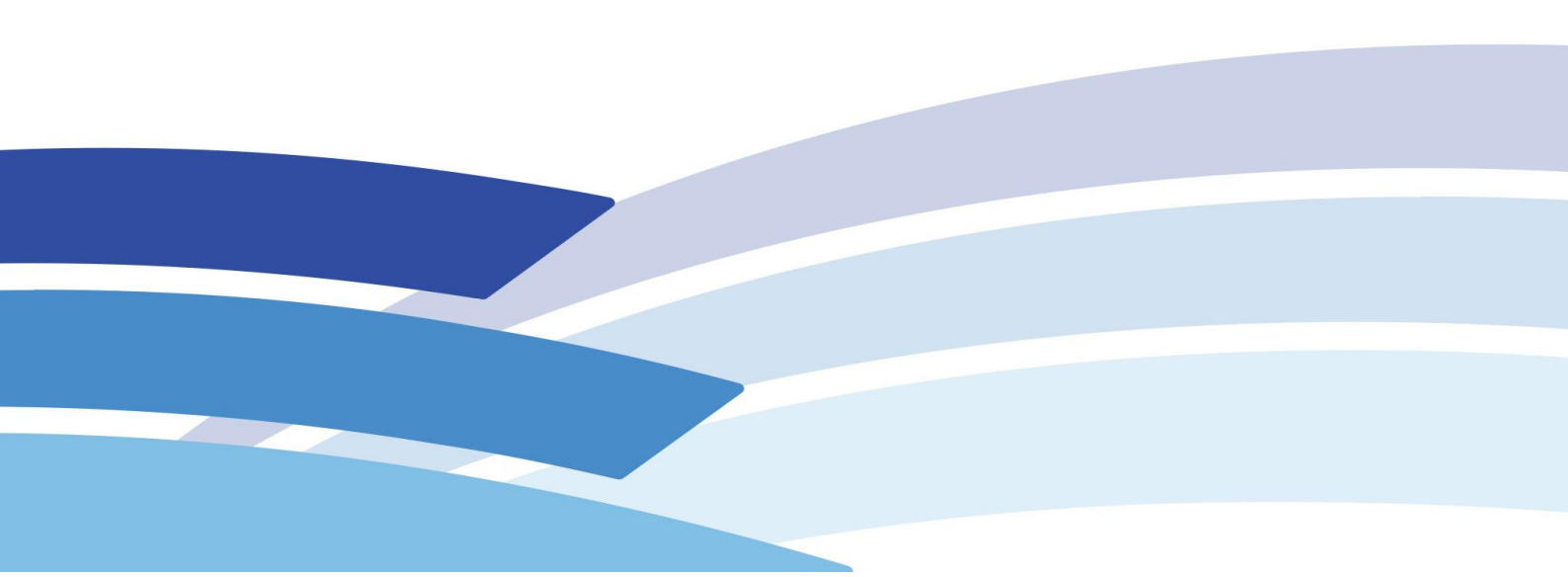